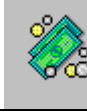

# **CONTENU DE LA NOUVELLE VERSION**

## 1. Lancement

Suite à l'installation du module de Préparation budgétaire, lancer l'outil de gestion des bases

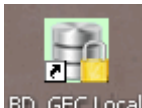

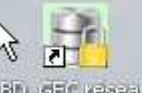

BD\_GFC Local si installation en local, ou BD\_GFC reseau si installation en réseau

puis :

- choisir la base de données (Préparation budgétaire 2012)
- Initialiser la base
- Sauvegarder la base
- L'accès au module de Préparation budgétaire se fait via le Lanceur de GFC.

Pour le 1<sup>er</sup> lancement après l'installation du module, l'accès ne peut se faire que si la base a été initialisée, via l'outil de gestion des bases.

| - |
|---|
|   |
|   |

- 2. Contenu de la nouvelle version
- Installation
  - Les Dlls ZipDLL.dll et UnZDLL.dll ne sont plus partagées avec les autres modules de GFC, mais spécifiquement installées dans le sous-répertoire dll\_pbud.

Correction des anomalies détectées lors de l'installation en réseau
Installation de la préparation budgétaire partie client en compte utilisateur.
Le BD GFC s'installe bien sous X

Installation de Préparation budgétaire poste administrateur en compte

utilisateur :Le BD GFC s'installe sous X et on accède normalement au BD GFC pour GFC 2011 et pour la préparation budgétaire 2012.

## - Lancement

La fenêtre de lancement affiche le nouveau logo du ministère.

- Aide

L'aide en ligne et le manuel utilisateur sont adaptés à la version 2012.

#### - Assistants Importation / Exportation

Le logo du ministère n'apparaît plus dans les assistants.

#### - Visualisation du budget

La fenêtre permettant l'édition avec ou sans code de gestion est désormais correctement dimensionnée sous Windows 7.

# Création / modification d'une nomenclature de marché La fenêtre est désormais correctement dimensionnée sous Windows 7.

#### - Nomenclature de marché

Il est désormais possible de supprimer la dernière ligne lorsqu'on se déplace en fin de liste avec l'ascenseur ou la touche FIN.